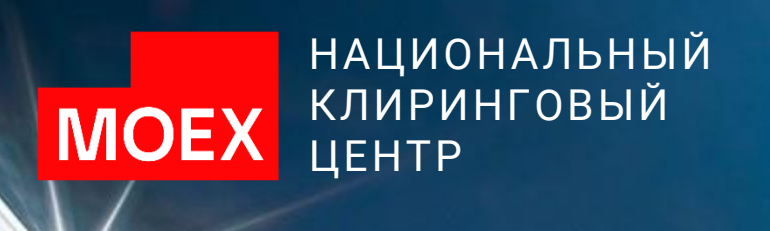

*a a a a a a a a a* 

# Возврат денежных средств с рынка СПФИ

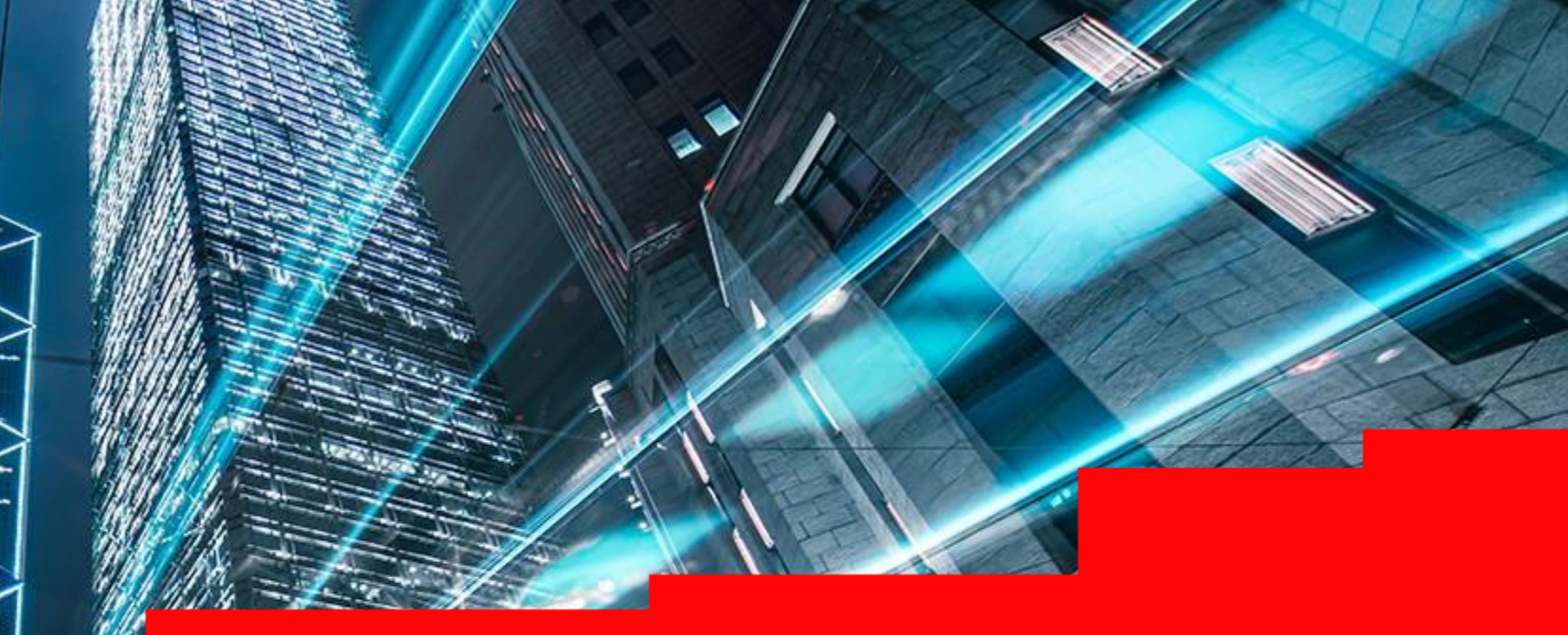

# ВОЗВРАТ СРЕДСТВ С РЫНКА СПФИ ЧЕРЕЗ КЛИРИНГОВЫЙ ТЕРМИНАЛ И ЭДО

Запрос на возврат обеспечения предназначен для возврата денежных средств, учитываемых в качестве обеспечения Участника клиринга, на свои счета или на счета своих клиентов. Работа с запросами на возврат обеспечения осуществляется через:

- Клиринговый терминал
- по ЭДО в установленном формате (в российских рублях при помощи запроса RURRETURN; в иностранной валюте про помощи запроса CURRETURN.)

Возврат осуществляется по реквизитам Счета для возврата, предварительно зарегистрированного при помощи:

- Запроса на регистрацию реквизитов Счета для возврата обеспечения, поданного через Клиринговый терминал
- Запроса на регистрацию Счета для возврата PAYPROPRQ\*, поданного по ЭДО.

Информация о временных рамках направления Запроса на возврат и другая информация о возврате денежных средств приведена на сайте НКЦ в разделе <u>Рынок СПФИ</u> (Операции с обеспечением).

\* Если в дальнейшем планируется осуществлять возврат денежных средств через SWIFT, то при регистрации реквизитов российский БИК должен соответствовать SWIFT BIC в соответствии со справочником SWIFT.

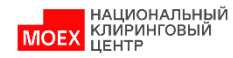

# ЗАПРОС НА ВОЗВРАТ ОБЕСПЕЧЕНИЯ

- 1. В главном меню выбрать *Переводы*
- 2. Затем **Возврат обеспечения**
- 3. Нажать *Добавить запрос*
- 4. В открывшейся форме *Запроса на возврат обеспечения* заполнить все поля
- 5. Нажать Подписать и отправить

Внимание: в выпадающем списке, в поле «Счет для возврата обеспечения», доступны только те реквизиты, которые привязаны к Расчетному коду, указанному в поле «Расчетный код». При осуществлении возврата обеспечения со срочного рынка необходимо указать регистры.

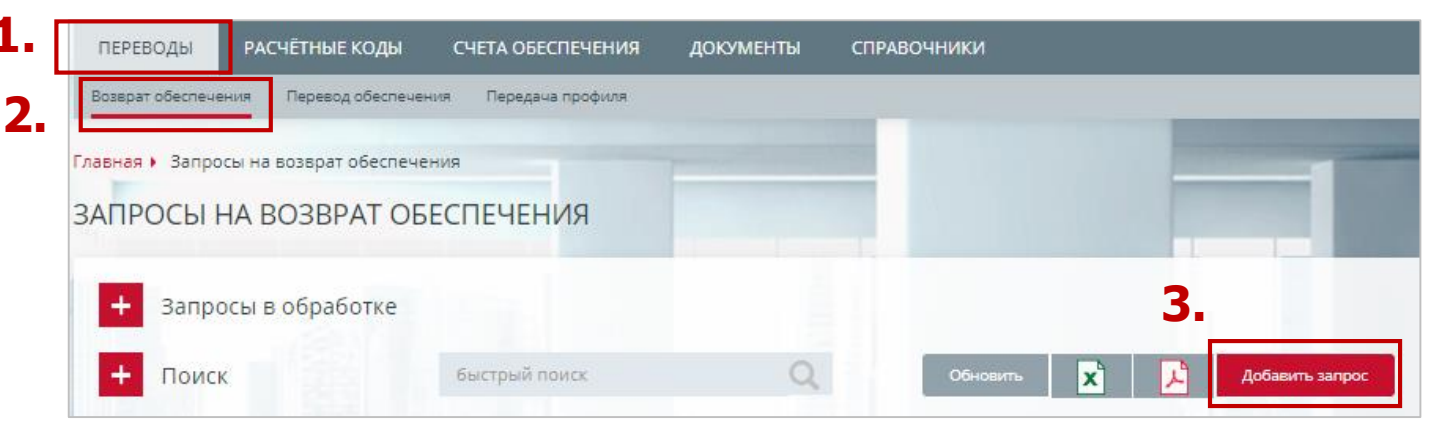

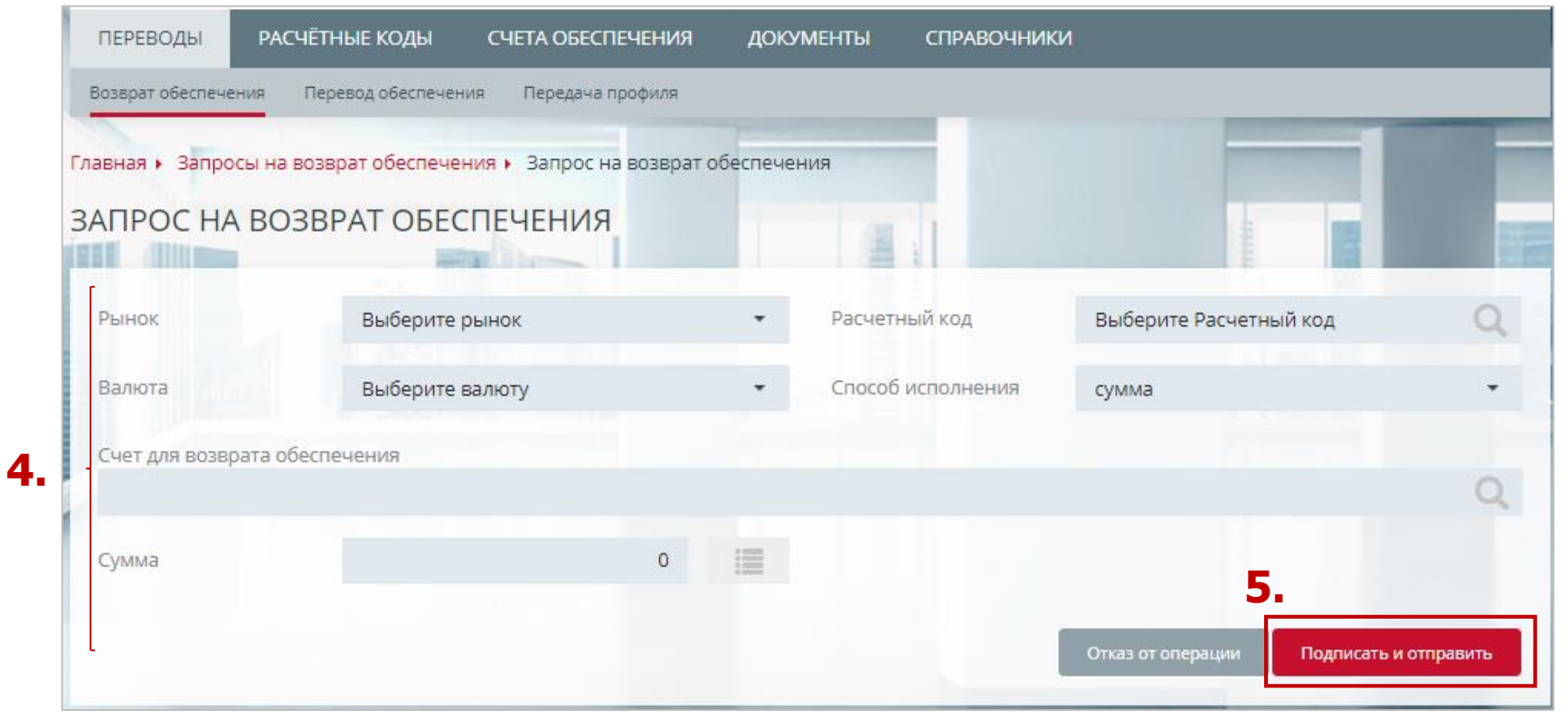

3

НАЦИОНАЛЬНЫЙ

MOE)

## ОТМЕНА И КОПИРОВАНИЕ ЗАПРОСА НА ВОЗВРАТ ОБЕСПЕЧЕНИЯ

1. В окне Запросы на возврат обеспечения:

1.1 👔 - копирование Запроса

1.2 🗙 - отмена Запроса. Доступно для запросов в статусе Принят.

| ПРОСІ            | Ы НА   | BO3BPAT    | ОБЕСП      | ЕЧЕН     | RN       |        |                |                       |           |        | _         |          |
|------------------|--------|------------|------------|----------|----------|--------|----------------|-----------------------|-----------|--------|-----------|----------|
| + 3a             | просы  | в обработн | (e         |          |          |        |                |                       |           |        |           |          |
| — По             | иск    |            | бы         | стрый по | мок      |        | Q              | 06+                   | овить Выг | рузиты | Добавит   | ь запрос |
| D                |        | Номер      |            |          | 🗆 Дата   | C      |                | 🗆 Дата по             |           | Сум    | иа        |          |
|                  |        |            |            |          | 21.07    | 2023   | =              | 21.07.2023            | =         |        |           |          |
| татус            |        |            |            |          |          |        |                |                       |           |        |           |          |
| Bce              |        | e)         |            |          |          |        |                |                       |           |        |           |          |
| Примени          | m      | Очастить   |            |          |          |        |                | CIDCOS                | OVET DAM  |        | ошибка    |          |
| 10 <sup>17</sup> | CTATYC | номер      | дата 🔅     | PK II    | рынок 1  | валюта | сумма 11       | исполнения            | возврата  | код    | сооещение | 1.147.5  |
| 3812187          | C      | 1699547084 | 21.07.2023 | 14444    | Фондовый | RUB    | 2 411.03       | сумма                 | 24417     |        |           | N X      |
| 3812156          | S      | 1699547065 | 21.07.2023 | 00606    | Валютный | RUB    | -              | максимальная<br>сумма | 1808      |        |           | B) ×     |
| 3812152          | C      | 1699547061 | 21.07.2023 | 00605    | Валютный | RUB    | 2 111,12       | сумма                 | 1808      |        |           | 10 ×     |
| 3812151          | 0      | 1699547060 | 21.07.2023 | 14444    | Фондовый | RUB    | 5 <del>7</del> | максимальная          | 24417     | 82     | Позиция   | 10       |

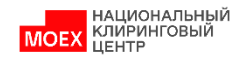

# СОЗДАНИЕ ШАБЛОНА ЗАПРОСА НА ВОЗВРАТ ОБЕСПЕЧЕНИЯ (1/2)

- 1. Выберите в Меню Переводы
- 2. Затем Шаблоны
- 3. Нажмите копку **Добавить шаблон**

|                        | Поиск                                                         | шаблон № |    | Q                                                                                                    |                                             |                                                       |                              | Обновить                                             | Добавить ш                                                        | ia6/ |
|------------------------|---------------------------------------------------------------|----------|----|----------------------------------------------------------------------------------------------------|---------------------------------------------|-------------------------------------------------------|------------------------------|------------------------------------------------------|-------------------------------------------------------------------|------|
|                        | Сумма                                                         |          |    |                                                                                                    |                                             |                                                       |                              |                                                      | -                                                                 | _    |
| Прим                   | енить Очистить                                                |          |    |                                                                                                    |                                             |                                                       |                              |                                                      |                                                                   |      |
| . 17                   | название                                                      |          | 11 | дата<br>модификации                                                                                  | рк                                          | РЫНОК                                                 | валюта                       | CYMMA II                                             | способ<br>исполнения                                              |      |
| , 17<br>98             | название<br>Шаблон №26/10-4 EUR                               |          | 11 | дата<br>модификации <sup>11</sup><br>26.10.2023<br>13:48:12                                          | рк<br>00606                                 | <b>рынок</b> <sup>11</sup><br>Валютный                | валюта<br>EUR                | сумма 11                                             | спосов<br>исполнения<br>максимальная<br>сумма                     | 1    |
| , 17<br>98<br>89       | название<br>Шаблон №26/10-4 EUR<br>Шаблон №18-1               |          | 17 | дата<br>модификации II<br>26.10.2023<br>13:48:12<br>25.10.2023<br>16:22:48                           | рк <sup>11</sup><br>00606<br><u>14444</u>   | рынок <sup>11</sup><br>Валютный<br>Срочный            | BARIOTA<br>EUR<br>RUB        | сумма II<br>—<br>.152.510.15                         | способ<br>исполнения и<br>максимальная<br>сумма<br>сумма          | 1    |
| 0 17<br>98<br>89<br>88 | название<br>Шаблон №26/10-4 EUR<br>Шаблон №18-1<br>Шаблон №18 |          | 11 | дата<br>модификации II<br>26.10.2023<br>13:48:12<br>25.10.2023<br>16:22:48<br>25.10.2023<br>16:17:47 | рк <sup>11</sup><br>00606<br>14444<br>14444 | рынок <sup>11</sup><br>Валютный<br>Срочный<br>Срочный | BAЛIOTA<br>EUR<br>RUB<br>RUB | сумма <sup>1</sup> л<br>—<br>.152.510.15<br>2.510.15 | способ<br>исполнения и<br>максимальная<br>сумма<br>сумма<br>сумма | 1    |

#### Также доступны операции:

- Изменение шаблона запроса на возврат обеспечения пункт контекстного меню записи шаблона. Изменение атрибутов шаблона путем создания запроса на изменение шаблона;
- Удаление шаблона запроса на возврат обеспечения пункт контекстного меню записи. Добавление запроса на удаление шаблона;
- Запрос на возврат обеспечения пункт контекстного меню записи. Создание запроса на возврат обеспечения на обнове шаблона.

# СОЗДАНИЕ ШАБЛОНОВ (2/2)

- 1. Укажите РК 1-го уровня
- 2. Укажите Рынок
- 3. Нажмите кнопку Подписать и сохранить

| ADJOIT SAILEO          | CATIADO      | SBFAT OBECH           |          |                    |          |                            |        |
|------------------------|--------------|-----------------------|----------|--------------------|----------|----------------------------|--------|
| Шаблон                 | Шаблон       | для возврата обеспече | ния №141 |                    |          |                            |        |
| Рынок                  | Фондовь      | й                     | •        | Расчетный код      | 14144 K  | (лиентский/Стандартный     | Q      |
| Валюта                 | RUB Poco     | ийский рубль          | *        | Способ исполнения  | сумма    |                            | •      |
| Счет для возврата обес | печения      |                       |          |                    |          |                            |        |
| 24417 / АО Инвестици   | ионная компа | ния                   |          |                    |          |                            | Q      |
| БИК банка              | Банк         |                       |          | Лицевой счет       |          | Клиент, Лицевой счет       |        |
| 044525604              | АО "Банк     | ФИНАМ"                |          | 407018105000000049 | 95       |                            |        |
| Сумма                  |              |                       |          |                    |          |                            |        |
| Детализация возврат    | а по Клирин  | говым регистрам       |          |                    |          |                            |        |
| Клиринговый регистр    |              | Сумма                 |          |                    |          |                            |        |
| 100000379              | Q            |                       | -        |                    |          |                            |        |
| +                      |              |                       |          |                    |          |                            |        |
| _                      |              |                       |          |                    |          |                            |        |
|                        |              |                       |          |                    | Отказ от | гоперации Подписать и отпр | равить |

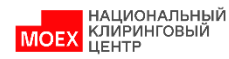

# ЗАПРОС НА ПЕРЕДАЧУ ПРОФИЛЯ (1/2)

-1

- 1. В главном меню выбрать *Переводы*
- 2. Затем Передача профиля
- 3. Нажать **Добавить запрос**

|                 | ения Перевод    | обеспечения П | Іередача профиля 2. | Јаблоны |          |                       | _                                                                                                    |
|-----------------|-----------------|---------------|---------------------|---------|----------|-----------------------|----------------------------------------------------------------------------------------------------|
| Главная 🕨 Запро | осы на передачу | профилей акти | вов                 |         |          |                       | 1000                                                                                                    |
| ЗАПРОСЫ Н       | НА ПЕРЕДА       | ЧУ ПРОФІ      | ИЛЕЙ АКТИВО         | ЭВ      |          |                       |                                                                                                    |
| + Запро         | осы в обрабо    | отке          |                     |         |          |                       |                                                                                                    |
|                 |                 |               |                     |         | -        |                       | the second second second second second second second second second second second second second second second s |
| + Поис          | к               | быст          | грый поиск          | Q       | Обновить | Выгрузить 🔻           | Добавить запрос 3                                                                                              |
| + Поис          | ĸ               | быст          | трый поиск          | Q       | Обновить | Выгрузить 👻<br>ОШИБКА | Добавить запрос                                                                                                |

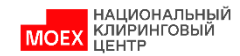

# ЗАПРОС НА ПЕРЕДАЧУ ПРОФИЛЯ (2/2)

- 1. Выберите РК ЕП из списка
- 2. Выберите **ТКС 1-го уровня** с признаком ЕП
- Заполните Баланс по валютам\*, указав Рынок списания, Актив и Сумму списания со знаком минус, а также Рынок зачисления, Актив и Сумму зачисления со знаком плюс
- 4. Нажмите кнопку Подписать и сохранить

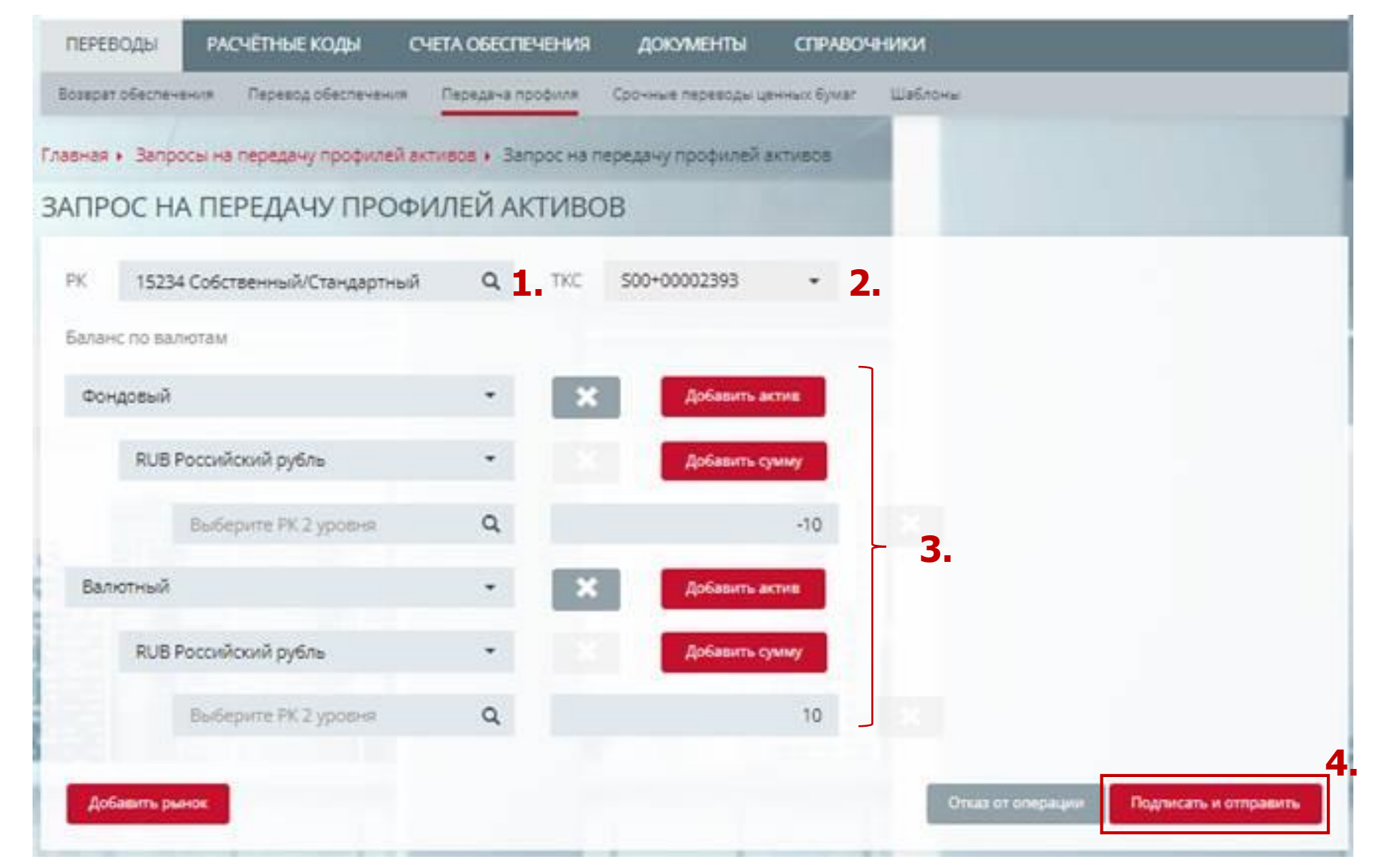

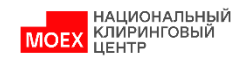

## Возврат денежных средств в российских рублях:

| 27.05.19  | 1           | MC0111100000 | RURRETURN |
|-----------|-------------|--------------|-----------|
| UVR_CODE  | =06439      |              |           |
| AMOUNT=:  | 1000,00     |              |           |
| MARKET=C  | DT          |              |           |
| SECTOR=V  | ALRUR       |              |           |
| BIC=04444 | 4444        |              |           |
| CORR_ACC  | =301098101  | 11111111111  |           |
| ACC=3041  | 18109999999 | 999999       |           |
| INN=77777 | 77777       |              |           |
| TYPESUMM  | =1          |              |           |
|           |             |              |           |

- 1. Значения в верхней строке должны быть разделены знаком табуляции:
  - Дата документа должна соответствовать дате направления запроса;
  - ✓ Номер документа должен быть уникальным в течение дня;
  - ✓ Участник указывает свой идентификатор фондового рынка типа МС;
  - ✓ Наименование документа для возврата рублей RURRETURN
- 2. Поле UVR\_CODE должно содержать 5-значный номер Расчетного кода, с которого осуществляется возврат
- 3. Поле AMOUNT сумма, подлежащая возврату
- 4. Поле MARKET задает рынок, ОТ код рынка СПФИ
- 5. Значение поля SECTOR всегда = VALRUR
- 6. Далее указываются реквизиты счета для возврата, предварительно зарегистрированные в НКЦ
- 7. Поле TYPESUMM тип суммы запроса:
  - 1 в заданном размере,
  - 5 в максимальном размере

### Возврат денежных средств в долларах США или евро:

27.05.19 2 MC0111100000 CURRETURN UVR\_CODE=06439 CURRENCY=USD AMOUNT=100000,00 MARKET=OT SECTOR=VALRUR F58A\_ACC=/3011184011111111111 F58A\_BIC=SWIFTCODE TYPESUMM=1

- 1. Значения в верхней строке должны быть разделены знаком табуляции:
  - Дата документа должна соответствовать дате направления запроса;
  - ✓ Номер документа должен быть уникальным в течение дня;
  - ✓ Участник указывает свой идентификатор фондового рынка типа МС;
  - ✓ Наименование документа для возврата долларов США или евро CURRETURN
- 2. Поле UVR\_CODE должно содержать 5-значный номер Расчетного кода, с которого осуществляется возврат
- 3. Поле CURRENCY содержит код валюты, может принимать значения USD или EUR
- 4. Поле AMOUNT сумма, подлежащая возврату
- 5. Поле MARKET задает рынок, ОТ код рынка СПФИ
- 6. Значение поля SECTOR всегда = VALRUR
- 7. Далее указываются реквизиты счета для возврата, предварительно зарегистрированные в НКЦ
- 8. Поле TYPESUMM тип суммы запроса:
  - 1 в заданном размере,
  - 5 в максимальном размере